## STUDENT ATTENDANCE POSTING (Tips to follow)

60

6

3

(3)

000

30

 $(\mathcal{D})$ 

O

O

O

55

66

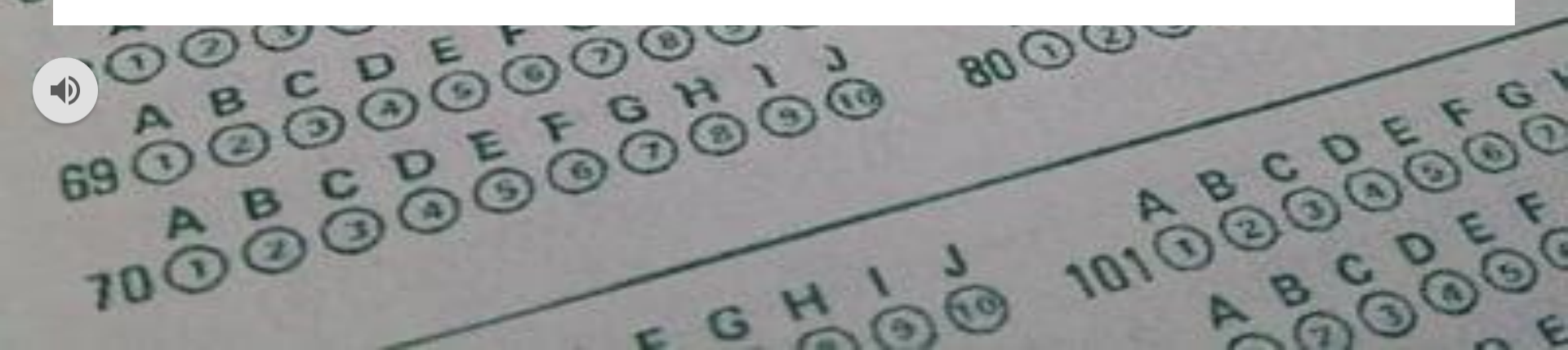

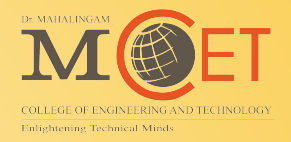

# Internet Access / Public URL https://cms.nia.ac.in/cmsapp

# Intranet Access / Local URL http://192.168.2.30/cmsapp

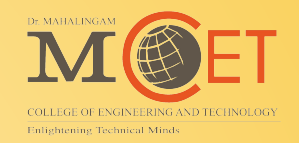

- 1: Verify Regulation Subjects (Eg: Credit Points, Subject Codes)
- 2: All Subject with Period details (Eg: Lecture, Tutorial, Practical)
- 3: Syllabus with topic covered details (Avoid to Add Other topics)
- 4: Check pending Attendance & Lesson Plans
- **5: Use Class alteration / Staff Change options**
- 6: Update Special events (Seminar, Workshop & Others)
- 7: Update Education Trip (Industrial Visit)
- 8: Update Student Leave Apply

#### (1) Check Regulation Subjects with Credit Points & Subject Codes

#### Note: Avoid Effective Thru Date & Check Subject type, Classification, Group

| Academic                | Regula | tion Subiects |                            |                         |          |                |            |       |            |                |             |        |
|-------------------------|--------|---------------|----------------------------|-------------------------|----------|----------------|------------|-------|------------|----------------|-------------|--------|
| Academic Pending List   |        | a kina        | C. L' L N.                 |                         | 6 . L' I |                |            | c du  |            |                | 1 - 1 - 1   |        |
| Academic Regulations    | 5 NO.  | Code          | Subject Name               | Туре                    | Part     | Classification | Group      | Point | Date       | Thru Date      | CGPA        | Action |
| FORMS                   | 1      | 23ENI201      | COMMUNICATION              | Theory and              |          | Elective       | Elective 1 | 3     | 01/06/2024 |                | ~           | Ø      |
| Regulation Subject      |        |               | SKILLS - II                | Practical               |          |                |            |       |            |                |             |        |
| Class Time Table        | 2      | 23MAI203      | Calculus and<br>Transforms | Theory and<br>Practical |          | Normal         |            | 4     | 01/02/2025 |                | ~           | Ø      |
| Course / Subject        | 3      | 23PHT001      | Physics for                | Theory                  |          | Normal         |            | 3     | 01/02/2025 |                | ~           | Ø      |
| Event                   | ja k   |               | Information                |                         |          |                |            |       |            |                |             |        |
| Hall Booking            |        |               | Science                    |                         |          |                |            |       |            |                |             | (2004  |
| IQAC Activity           | 4      | 23ITT201      | Data Structures            | Theory                  |          | Normal         |            | 3     | 01/02/2025 |                | ~           | ß      |
| Lesson plan             | 5      | 23EEI201      | DIGITAL SYSTEM<br>DESIGN   | Theory and<br>Practical |          | Normal         |            | 3     | 01/01/2025 |                | ~           | ľ      |
| Open Elective and CBCS  | 6      | 23PHL001      | Physics for                | Practical               |          | Normal         |            | 1.5   | 01/02/2025 |                | ~           | Ø      |
| Outcome-based education |        |               | Information<br>Science     |                         |          |                |            |       |            |                |             |        |
| Student attendance      |        |               | Laboratory                 |                         |          |                |            |       |            |                |             |        |
| Student no dues         | 7      | 23ITL201      | Data Structures            | Practical               |          | Normal         |            | 1.5   | 01/02/2025 |                | ~           | Ø      |
| Student Result Analysis |        |               | Laboratory                 |                         |          |                |            |       |            | Activate W     | /indows     | 1200   |
| Subject Card            | 0      | 22051 201     | IT Practicos               | Practical               |          | Normal         |            | 2     | 01/02/2025 | Go to Settings | to activate | Window |

Dr. MAHALINGAM COLLEGE OF ENGINEERING AND TECHNOLOGY

Task Managemen

#### (2) All regulation Subjects with Period details (Eg: Lecture, Tutorial, Practical)

| CMS                                            |     |               |           |          |           |         |                                               |                   |          | * Q                  | ¢      |
|------------------------------------------------|-----|---------------|-----------|----------|-----------|---------|-----------------------------------------------|-------------------|----------|----------------------|--------|
| Academic Regulations                           | -   | D.51.41.5     |           |          |           |         |                                               |                   |          |                      |        |
| 📸 Class Time Table                             | ACA | DEMIC /       | LESSON PI |          | OVAL      |         | DR. MA                                        | HALINGAM COLL     | GE OF EN | IGINEERING AND TEC   | HNOLOG |
| 📋 Course / Subject                             | Les | son Plan      | Approv    | val      |           |         | Reprts : Y                                    | Academic Year :   | 2 -202   | 5 V Semester:        | EVEN ¥ |
| 🛗 Event                                        |     |               | Weekly    | Tutorial | Practical | Lecture |                                               |                   | Dision   |                      |        |
| 🛓 Hall Booking                                 | #   | Class         | Period    | Period   | Period    | Period  | Subject                                       | Staff             | Name     | Status               | Action |
| IQAC Activity                                  | 1   | III AIDS<br>A | 6         | -        | 30        | 45      | Big Data Analytics Techniques<br>(19ADCN2601) | Ranjana R         | BATCH I  | Approved             | View   |
| EcopMS                                         | 2   | III AIDS B    | 6         | 2        | 30        | 45      | Big Data Analytics Techniques<br>(19ADCN2601) | Eswaramurthy<br>V | BATCH I  | Approved             | View   |
| ★ Lesson Plan Approval                         | 3   | III AIDS B    | 6         | 2        | 30        | 45      | Deep Learning Techniques (19ADCN2602)         | Indurekaa S R     | BATCH I  | Submitted for review | View   |
| ■ REPORTS ~                                    | 4   | III AIDS<br>A | 5         | ā.       | 30        | 45      | Web services and DevOps (19ADEN2020)          | Arun M            | 07       | Approved             | View   |
| Open Elective and CBCS Outcome-based education | 5   | III AIDS      | 4         | -        | 30        | 30      | Image and Video Analytics (19ADEN2016)        | Masilamani M      | -        | Approved             | View   |
| Student attendance                             | 6   | III AIDS B    | 4         | -        | 30        | 30      | Image and Video Analytics (19ADEN2016)        | Masilamani M      | -        | Approved             | View   |
| 🝸 Student no dues                              | 7   | II AIDS B     | 4         | -        | 12        | 45      | Artificial Intelligence –I (23ADT401)         | Sathya N          | -        | Submitted for review | View   |
| 👝 Student Result Analysis                      | 8   | II AIDS A     | 5         |          | 30        | 45      | Data Communication and Networks<br>(23ADI401) | Ramprasath J      | -        | Approved             | View   |
| Subject Card Task Management                   | 9   | II AIDS B     | 5         | -        | 30        | 45      | Data Communication and Networks<br>(23ADI401) | Rajalakshmi<br>M  | - Act    | Submitted for review | View   |

### (3) Check Syllabus and topic list

| CMS                     |                                     |                                | \star Q                                                | ¢       |
|-------------------------|-------------------------------------|--------------------------------|--------------------------------------------------------|---------|
| Academic                | Amazon Web Services : Topics (11)   | Sub Topics 0 Beyond Syllabus 0 | Period's - Planned 10 Allotted 10                      | Actions |
| Academic Pending List   | AWS Introduction                    |                                | 1                                                      | Actions |
| Academic Regulations    | Identity and Governance             |                                | 2                                                      |         |
| Class Time Table        | identity and Governance             |                                | 2                                                      | Actions |
| Course / Subject        | AWS Administration                  | Varify the Tanice Splitted i   | 3                                                      | Actions |
| a Event                 | Networking and Security             | verify the topics splitted i   | 4                                                      | Actions |
| Lall Booking            | Network Connectivity                | proper order and mapped        | 5                                                      | Actions |
| P IQAC Activity         | Network Traffic Management          | sessions                       | 6                                                      | Actions |
| Lesson plan             | AWS Storage                         |                                | 7                                                      | Actions |
| FORMS                   | EC2                                 |                                | 8                                                      | Actions |
| Lesson Plan Approval    | Data Protection                     |                                | 2                                                      | (A + 4) |
| ) REPORTS               |                                     |                                | 0                                                      | Actions |
| Open Elective and CBCS  | Containers and Serverless Computing |                                | 9                                                      | Actions |
| Outcome-based education | Monitoring                          |                                | 10                                                     | Actions |
| Student attendance      | DevOps : Topics 6 Sub Topics 0      | Beyond Syllabus 🕕              | Period's - Planned 6 Allotted 6                        | Actions |
| j Student no dues       |                                     |                                | Activate Mindows                                       |         |
| Student Result Analysis | Puthon · Tonics O Sub Tonics        | Bevond Sullabus                | Period's - Planned Allotted Go to Settings to activate | Actions |
| Subject Card            |                                     | Dr. MAHALINGAI                 | M COLLEGE OF ENGINEERING AND T                         | ECHNOLO |

#### (3) Remember

#### CMS

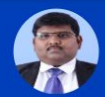

Mr. Arun M ASSISTANT PROFESSOR (SS)

Dashboard

Academic

Admission

🔅 Core

+ Human Resource

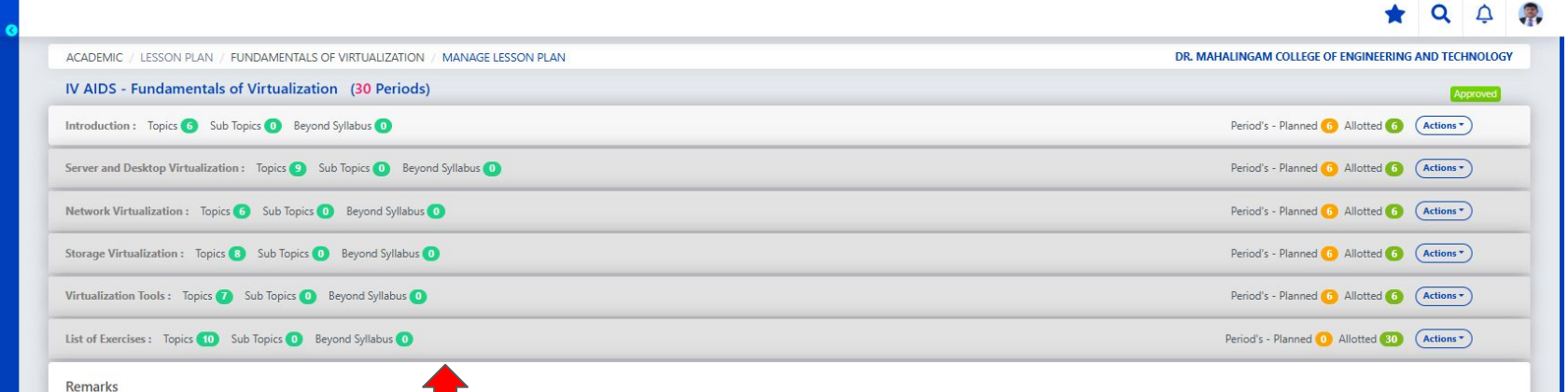

### Verify the listed topics. It can't be modified after attendance posting.

Total Topics : 46, Planned : 36, Yet to be Plan : 10 Total Sub Topics : 0, Planned : 0, Yet to be plan : 0 Total Period's ① : 60, Planned : 30, Yet to be plan : 30 Approval Staff① : ① Nithya S - AIDS Approved By : ② Nithya S

\*Note: All topic's and subtopic's must be plan before send for approval.

#### Reviews

Arun M on 29, Aug 2024 01:04:48 PM

Course Outcomes : At the end of the course, students will be able to: ? CO1: Explain the importance of Virtualization Understand

? CO2 : Describe the significance of Server and Desktop Virtualization Understand

? CO3: Explore the tools in Network virtualization Apply

? CO4: Experiment the types storage virtualization Apply

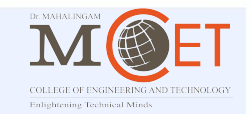

Post review

Save as draft

#### (4) Check pending Attendance & Lesson Plans

#### Verify the Pending Attendance & Lesson Plan

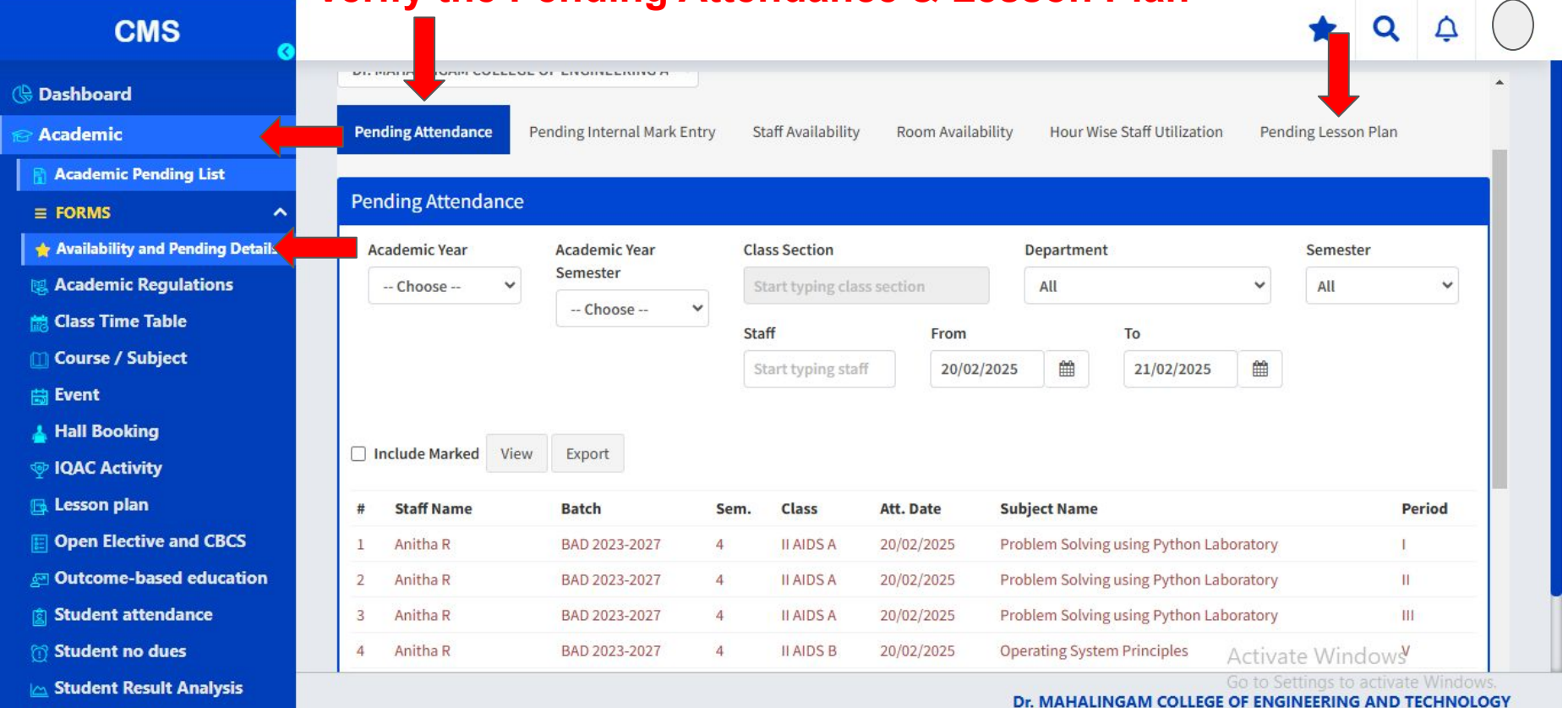

Subject Card

#### **Open Staff Change & Select Date & Class / Staff to alter**

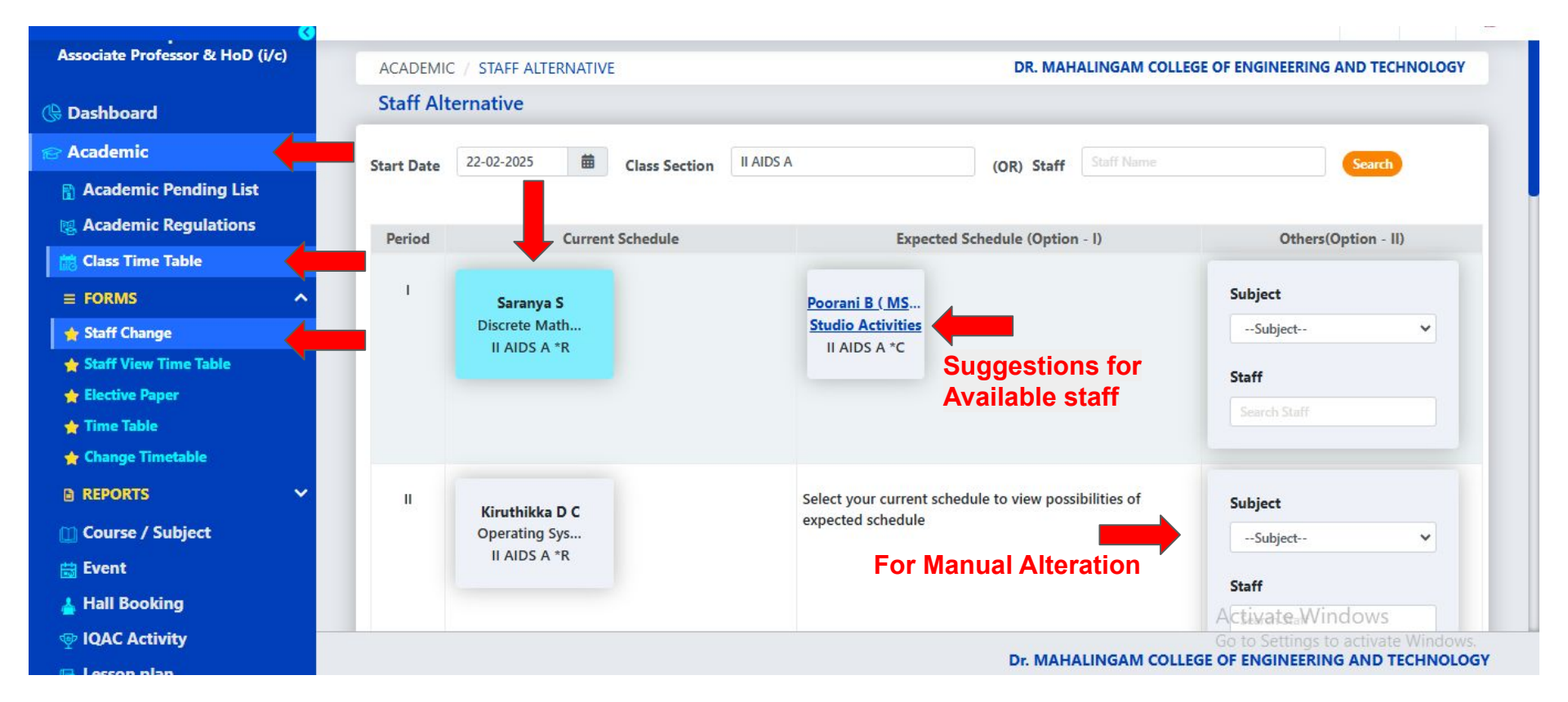

### (6) Update Special events (Seminar, Workshop & Others)

| CMS                       |                             |                    |                                                                                                    |                     |                           | *                                | Q        | ¢          | 8        |
|---------------------------|-----------------------------|--------------------|----------------------------------------------------------------------------------------------------|---------------------|---------------------------|----------------------------------|----------|------------|----------|
| Activity by staff         |                             |                    |                                                                                                    |                     |                           |                                  |          |            |          |
| 📝 Assignment              | Event                       |                    |                                                                                                    |                     | Report                    | s: Choose Rep                    | ort 🔻    | + Add N    | New      |
| 📸 Class Time Table        | * Institution               | Dopartment         |                                                                                                    | * Acadomic Voar     |                           | * Acadomic Voar                  | Comostor |            |          |
| 🔐 Continuous assessment   |                             |                    | *                                                                                                    | 2024 2025           | ~                         | EVEN                             | Semester |            |          |
| 📋 Course / Subject        | DI. MAHALINGAM COLLEGE OF E | • Au               | •                                                                                                    | 2024-2025           | •                         | EVEN                             |          |            | <u> </u> |
| 🚍 Education Trip          |                             |                    |                                                                                                    |                     |                           |                                  |          |            |          |
| 🛗 Event                   | Load All Events             |                    |                                                                                                    |                     |                           |                                  |          |            |          |
|                           | Code                        | Description        |                                                                                                    | Start Date          | End Date                  | Status                           |          | Actic      | ons      |
| 🔶 Events                  | EVE/PC/001                  | PONGAL CELEBRATION | 1                                                                                                    | 08-01-2025 09:00 AM | 10-01-2025 <mark>0</mark> | 5:00 PM APR                      | 1        | <b>*</b> C | Ŵ        |
| REPORTS                   |                             | <b>_</b>           |                                                                                                    |                     |                           |                                  |          |            |          |
| 🛓 Hall Booking            |                             |                    |                                                                                                    |                     |                           |                                  |          |            |          |
| 🐘 Holiday / Weekly Off    | The attend                  | –<br>Janco wil     | ll bo movo                                                                                                    | d to class          | advis                     |                                  | wor      | .+         |          |
| 👳 IQAC Activity           | ine attent                  |                    | n be move                                                                                                    | u 10 ciass          | auvis                     |                                  | vei      | п          |          |
| 🖪 Lesson plan             | Incharge.                   | lt won't c         | listurb the                                                                                                    | e regular cl        | ass h                     | ours.                            |          |            |          |
| E Open Elective and CBCS  |                             |                    |                                                                                                    |                     |                           |                                  |          |            |          |
| E Outcome-based education |                             |                    |                                                                                                    |                     |                           |                                  |          |            |          |
| 📄 Pedagogical report      |                             |                    | Department Academic Year<br>All 2024-2025<br>tion Start Date End Date<br>CELEBRATION 08-01-2025 09:00 AM 10-01-2025 05:<br>Ce will be moved to class adviso<br>on't disturb the regular class he |                     | Activate Win              | idows                            |          |            |          |
| Question Bank             |                             |                    |                                                                                                    |                     |                           | Go to Settings to<br>NIA EDUCATI | ONAL IN  | Windo      | rions    |

#### **Open Education Trip Module and Fill necessary details and Save**

| CMS                     |                                   |                  |             |              |                                   |                          | *                | Q     | ¢      | à- |  |  |
|-------------------------|-----------------------------------|------------------|-------------|--------------|-----------------------------------|--------------------------|------------------|-------|--------|----|--|--|
| 👷 Academic Settings     |                                   |                  |             |              |                                   |                          |                  |       |        |    |  |  |
| Activity by staff       | General                           |                  |             |              |                                   |                          |                  |       |        | ×  |  |  |
| 📝 Assignment            | * Trip Type                       | * Start Date     |             | * End Date   |                                   | Education Trip Status    | * Staff Incharge |       |        |    |  |  |
| 🛗 Class Time Table      | Education Trip                    | ∽ 21/02/2025 09  | Ê           | 21/02/2025 0 | 4                                 | Approved 🗸               | Monolisa S       |       |        |    |  |  |
| 🞢 Continuous assessment | * Description                     |                  |             |              | Visiting Pla                      | ce / Company Description |                  |       |        |    |  |  |
| 📋 Course / Subject      | Education Trip @ Coimbatore       |                  |             |              | Sierra odc, Kalapatti, Coimbatore |                          |                  |       |        |    |  |  |
| 🗮 Education Trip        |                                   |                  |             |              |                                   |                          |                  |       |        |    |  |  |
| ≡ FORMS                 | Visiting Place / Company Address  |                  |             |              | Remarks                           |                          |                  |       |        |    |  |  |
| 👷 Education Trip        | Sierra odc, Kalapatti, Coimbatore | 2                |             |              | Remarks                           |                          |                  |       |        |    |  |  |
| REPORTS ~               |                                   |                  |             |              |                                   |                          |                  |       |        | _  |  |  |
| 🛗 Event                 | * Attendance Exempt From Time     | * Attendance Exe | empt To Tim | e            |                                   |                          |                  |       |        |    |  |  |
| 🛓 Hall Booking          | 21/02/2025 09:00 AM               | 21/02/2025 04:   | 30 PM       | Ê            |                                   |                          |                  |       |        |    |  |  |
| 🐘 Holiday / Weekly Off  |                                   |                  |             |              |                                   |                          |                  |       |        |    |  |  |
| 👳 IQAC Activity         |                                   |                  |             |              |                                   |                          | Save             | Clear | Cancel |    |  |  |
| 🕞 Lesson plan           | -                                 |                  |             |              |                                   |                          |                  |       |        |    |  |  |

#### (7) Update Special events (Seminar, Workshop & Others)

#### **Open Education Trip & Select Action & Add Students**

| CMS                     |                                         |              |            | *                   | QĻ              |
|-------------------------|-----------------------------------------|--------------|------------|---------------------|-----------------|
| 👷 Academic Settings     |                                         |              |            |                     |                 |
| a Activity by staff     | Education Trip                          |              |            | Reports: Choose Rep | ort 👻 🕇 Add New |
| Y Assignment            | * Institution                           | * Start Date | * End Date |                     |                 |
| 🔋 Class Time Table      | Dr. MAHALINGAM COLLEGE OF ENGINEERING 4 | 20/02/2025   |            | <b>m</b>            | Search          |
| 😭 Continuous assessment |                                         |              |            |                     |                 |
| 🔟 Course / Subject      | # Trip Description                      |              | Start Date | End Date            | Actions         |
| 👮 Education Trip        | 1 Education Trip @ Coimbatore           |              | 21/02/2025 | 21/02/2025          | 嶜 🕑 💼           |
| E FORMS                 |                                         |              |            | Alf Male Inc.       | <b></b>         |
| 🛉 Education Trip        |                                         |              |            |                     |                 |
| ) REPORTS 🛛 🗸           |                                         |              |            |                     | -               |
| 🗟 Event                 |                                         |              |            |                     |                 |
| Hall Booking            |                                         |              |            |                     |                 |
| Holiday / Weekly Off    |                                         |              |            |                     |                 |
| P IQAC Activity         |                                         |              |            |                     |                 |
| Lesson plan             |                                         |              |            |                     |                 |
| Open Elective and CBCS  |                                         |              |            |                     |                 |

#### (7) Update Special events (Seminar, Workshop & Others)

CMS

#### Add Students and Assign Faculty for attendance postings

🖌 Q 🗘 🔊

| ° Academic Settings       |     |              |                     |        |       |                  |              |                              |            |  |
|---------------------------|-----|--------------|---------------------|--------|-------|------------------|--------------|------------------------------|------------|--|
| Activity by staff         | Pa  | rticipants   |                     |        |       |                  |              |                              | ×          |  |
| Assignment                | St  | affs         |                     |        | Stu   | dents            |              |                              |            |  |
| Class Time Table          |     |              |                     |        | 1     |                  |              |                              |            |  |
| Continuous assessment     | • N | Type name    |                     |        | Bato  | h                |              | Class Section                |            |  |
| Course / Subject          | Ty  | ype name     |                     | Add    | Туре  | e batch          |              | Start typing class name      |            |  |
| Education Trip            |     |              |                     |        | * Nam | e / Roll No.     |              |                              |            |  |
| FORMS ^                   | #   | Name         | Department          | Action |       | Type name / roll | no           | Add                          |            |  |
| Education Trip            | 1   | Muthukumar T | S & H - Mathametics | Ū.     | 1     |                  |              |                              |            |  |
| REPORTS 🗸                 |     |              |                     |        | #     | Reg No.          | Roll No.     | Name                         | Action     |  |
| Event                     |     |              |                     |        | 1     | 727624BCS001     | 727624BCS001 | SURYA M                      | Û          |  |
| Hall Booking              |     |              |                     |        | 2     | 727624BCS004     | 727624BCS004 | METHUN B                     | Û          |  |
| -<br>Holiday / Weekly Off |     |              |                     |        | 3     | 727624BCS007     | 727624BCS007 | ANDERSON A                   | Û          |  |
| IQAC Activity             |     |              |                     |        | 4     | 727624BCS010     | 727624BCS010 | HARISHKUMAR N                | Ū          |  |
| Lesson plan               |     |              |                     |        | 5     | 727624BCS013     | 727624BCS013 | ASWIN D K                    | Û          |  |
| Open Elective and CBCS    |     |              |                     |        | 6     | 727624BCS016     | 727624BCS016 | HARISH T                     | Û          |  |
| Outcome-based education   |     |              |                     |        | 7     | 727624BCS019     | 727624BCS019 | YUVARAJ M<br>Activate Window | s Dialesta |  |
|                           |     |              |                     |        |       |                  |              | Go to Settings to activ      | ate Windo  |  |

#### (8) Update Student Leave Apply

#### **Open Student Leave -> Select Date & Apply**

| CMS                                                                                              |                                                           |                                                                              |                                           |                                             |                                   |                                                                                      |                                    |                                                                               | *                    | Q          | ¢                                 |
|--------------------------------------------------------------------------------------------------|-----------------------------------------------------------|------------------------------------------------------------------------------|-------------------------------------------|---------------------------------------------|-----------------------------------|--------------------------------------------------------------------------------------|------------------------------------|-------------------------------------------------------------------------------|----------------------|------------|-----------------------------------|
| vent                                                                                             |                                                           |                                                                              |                                           |                                             |                                   |                                                                                      |                                    |                                                                               |                      |            |                                   |
| lall Booking                                                                                     | Student Leave                                             |                                                                              |                                           |                                             |                                   |                                                                                      |                                    |                                                                               |                      |            |                                   |
| QAC Activity                                                                                     | Institution                                               |                                                                              |                                           | Academic Year Academic Seme                 |                                   |                                                                                      |                                    | ester Class                                                                   |                      |            |                                   |
| esson plan                                                                                       | Dr. MAHALINGAM                                            | COLLEGE OF ENGIN                                                             | EERING 🗸                                  | Jun 2024-May 2025 🗸 EVEN                    |                                   |                                                                                      | ✓ II MECH                          | A                                                                             |                      |            |                                   |
| pen Elective and CBCS                                                                            |                                                           |                                                                              |                                           |                                             |                                   |                                                                                      | 5                                  |                                                                               |                      |            |                                   |
| Outcome-based education                                                                          |                                                           |                                                                              |                                           | -                                           |                                   |                                                                                      |                                    |                                                                               |                      |            |                                   |
| tudent attendance                                                                                | Leave Details                                             | eave Points                                                                  |                                           |                                             |                                   |                                                                                      |                                    |                                                                               |                      |            |                                   |
| orms 🔨                                                                                           | From Date                                                 |                                                                              | To Date                                   | +                                           |                                   |                                                                                      |                                    |                                                                               |                      |            |                                   |
| tudent Leave                                                                                     | 21/02/2025                                                | <b>#</b>                                                                     | 21/02/2025                                |                                             | <b>#</b>                          | Search                                                                               | Delete Apply                       |                                                                               |                      |            |                                   |
| eave Apply                                                                                       | · · · · · · · · · · · · · · · · · · ·                     |                                                                              |                                           |                                             |                                   |                                                                                      |                                    |                                                                               |                      |            |                                   |
|                                                                                                  |                                                           |                                                                              |                                           |                                             |                                   |                                                                                      |                                    |                                                                               |                      |            |                                   |
| EPORTS 🗸 🗸                                                                                       | (3) Results fo                                            | und                                                                          |                                           |                                             |                                   |                                                                                      |                                    | <u> </u>                                                                      |                      | Sele       | ct All                            |
| EPORTS 🗸 🗸                                                                                       | (3) Results fo                                            | und                                                                          |                                           | Request                                     | Leave                             |                                                                                      | 1                                  |                                                                               |                      | 🗌 Sele     | ct All                            |
| EPORTS Y<br>tudent no dues<br>tudent Result Analysis                                             | (3) Results fo                                            | Reg. No.                                                                     | Name                                      | Request<br>Date                             | Leave<br>Type                     | Details                                                                              | 1                                  | Reason                                                                        |                      | Sele Actio | ct All                            |
| EPORTS  v tudent no dues tudent Result Analysis ubject Card                                      | (3) Results for<br><b>Roll No.</b><br>727623BME05         | Reg. No.<br>9 727623BME059                                                   | <b>Name</b><br>HARITH KUMAR<br>A          | Request<br>Date                             | Leave<br>Type<br>Leave            | <b>Details</b><br>21-02-2025 09:0<br>2025 04:30 PM                                   | 00 AM to 21-02-                    | Reason<br>Went to RTO offic<br>driving license                                | e to get             | Sele Actio | ct All                            |
| EPORTS   tudent no dues tudent Result Analysis ubject Card ask Management                        | (3) Results for<br>Roll No.<br>727623BME05<br>727623BME02 | <ul> <li>Reg. No.</li> <li>9 727623BME059</li> <li>1 727623BME021</li> </ul> | Name<br>HARITH KUMAR<br>A<br>LAKSHNASRI D | Request<br>Date<br>20/02/2025               | Leave<br>Type<br>Leave<br>On Duty | Details<br>21-02-2025 09:0<br>2025 04:30 PM<br>18-02-2025 09:0                       | 00 AM to 21-02-                    | Reason<br>Went to RTO offic<br>driving license<br>TO ATTEND E BAJ             | e to get<br>IA 25 AT | Sele       | ct All<br>ons<br>ons <del>-</del> |
| EPORTS Y<br>tudent no dues<br>tudent Result Analysis<br>ubject Card<br>ask Management<br>mission | (3) Results for<br>Roll No.<br>727623BME05<br>727623BME02 | Reg. No.           9         727623BME059           1         727623BME021   | Name<br>HARITH KUMAR<br>A<br>LAKSHNASRI D | Request<br>Date<br>20/02/2025<br>19/02/2025 | Leave<br>Type<br>Leave<br>On Duty | <b>Details</b><br>21-02-2025 09:<br>2025 04:30 PM<br>18-02-2025 09:<br>2025 04:30 PM | 00 AM to 21-02-<br>00 AM to 27-02- | Reason<br>Went to RTO offic<br>driving license<br>TO ATTEND E BAJ<br>HYDRABAD | e to get<br>IA 25 AT | Sele       | ct All<br>ons<br>ons <del>-</del> |

#### Class Advisor should apply Student Leave / On Duty / Medical Leave on or before 9:00 am

| CMS                     |           |            |                |                   |               |         |                                               | *                                         | Q A (        |
|-------------------------|-----------|------------|----------------|-------------------|---------------|---------|-----------------------------------------------|-------------------------------------------|--------------|
| 🖶 Event                 | Studon    | tloavo     |                |                   |               |         |                                               |                                           |              |
| 🛓 Hall Booking          | Studen    | Leave      |                |                   |               |         |                                               |                                           |              |
| P IQAC Activity         | Instituti | Leave App  | Y (II MECHA)   |                   |               |         |                                               |                                           |              |
| Lesson plan             | Dr. MA    | Leave Type |                |                   |               |         |                                               |                                           |              |
| Open Elective and CBCS  |           | Leave      |                | ✓ ○Perio          | ds O Session  |         |                                               |                                           |              |
| Outcome-based education |           | From Date  |                | To Date           |               |         | Peacon                                        |                                           |              |
| Student attendance      | Leave D   | 21/02/202  | 5.09·00 AM     | m 21/02           | 2025 04·30 PM | 4 📾     | Went to RTO office to get driving             | license                                   |              |
| FORMS                   | From Dat  | 21/02/202  | 5 05.00 AM     |                   | 2023 04.3011  |         | field to the onle to get and h                | , neense                                  |              |
| Student Leave           | 21/02/2   | Students:  | O All Students | Only Absent St    | udents        |         |                                               |                                           |              |
| Leave Apply             |           |            |                |                   |               |         |                                               |                                           |              |
| REPORTS ×               | (3)       |            |                |                   |               |         |                                               |                                           | ect All      |
| Student no dues         |           |            |                |                   |               |         |                                               | Apply Leave                               | Cancel       |
| Student Result Analysis | Ro        | ll No.     | Reg. No.       | Name              | Date          | Туре    | Details                                       | Reason                                    | Actions      |
| Subject Card            | [] 72     | 7623BME059 | 727623BME059   | HARITH KUMAR<br>A | 20/02/2025    | Leave   | 21-02-2025 09:00 AM to 21-02-2025<br>04:30 PM | Went to RTO office to get driv<br>license | ng Actions - |
| Task Management         | 72        | 7623BME021 | 727623BME021   | LAKSHNASRI D      | 19/02/2025    | On Duty | 18-02-2025 09:00 AM to 27-02-2025             | TO ATTEND E BAJA 25 AT                    | Actions -    |
| dmission                |           |            |                |                   |               |         | 04:30 PM                                      | HYDRABAD                                  |              |

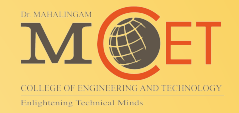

## **Thank You**